## CFE FIRMWARE UPGRADE

- 1. Plug the ethernet cable to the router and the PC.
- 2. Configure static IP on your PC

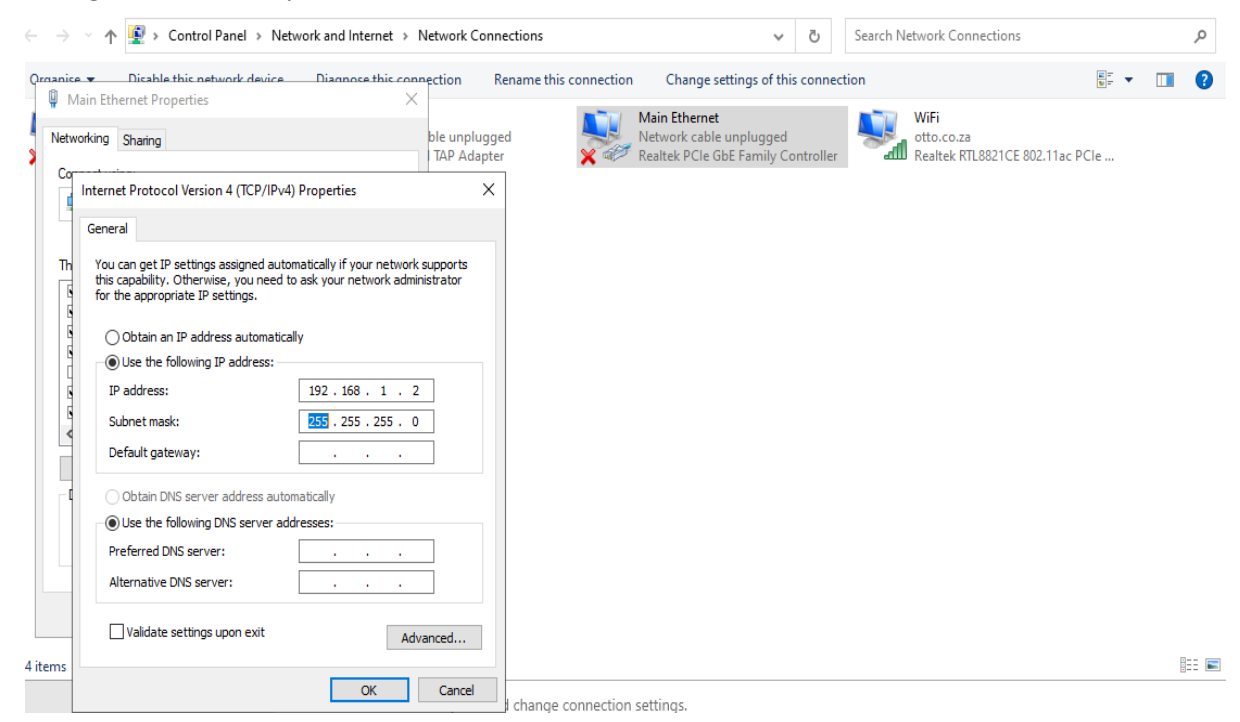

- 3. Open command prompt to ping 192.168.1.1 -t
- 4. Press RST button and hold it. Please don't release the RST button
- 5. Power on the Router, then release the RST button after 15 seconds
- 6. Input 192.168.1.1in URL or IE browser. The router will enter CFE upgrade mode as following

| r | Command Prompt - ping 192.168.1.1 -t |      |              |          |          |         |  |  |  |  |  |  |
|---|--------------------------------------|------|--------------|----------|----------|---------|--|--|--|--|--|--|
|   | Reply                                | from | 192.168.1.1: | bytes=32 | time=1ms | TTL=100 |  |  |  |  |  |  |
| 5 | Reply                                | from | 192.168.1.1: | bytes=32 | time=1ms | TTL=100 |  |  |  |  |  |  |
| r | Reply                                | from | 192.168.1.1: | bytes=32 | time=1ms | TTL=100 |  |  |  |  |  |  |
| d | Reply                                | from | 192.168.1.1: | bytes=32 | time=1ms | TTL=100 |  |  |  |  |  |  |
|   | Reply                                | from | 192.168.1.1: | bytes=32 | time=1ms | TTL=100 |  |  |  |  |  |  |
| 2 | Reply                                | from | 192.168.1.1: | bytes=32 | time=1ms | TTL=100 |  |  |  |  |  |  |
| ļ | Reply                                | from | 192.168.1.1: | bytes=32 | time=1ms | TTL=100 |  |  |  |  |  |  |
| 1 | Reply                                | from | 192.168.1.1: | bytes=32 | time=1ms | TTL=100 |  |  |  |  |  |  |
| 5 | Reply                                | from | 192.168.1.1: | bytes=32 | time=1ms | TTL=100 |  |  |  |  |  |  |
| l | Reply                                | from | 192.168.1.1: | bytes=32 | time=1ms | TTL=100 |  |  |  |  |  |  |
| 5 | Reply                                | from | 192.168.1.1: | bytes=32 | time=1ms | TTL=100 |  |  |  |  |  |  |
|   | Reply                                | from | 192.168.1.1: | bytes=32 | time=1ms | TTL=100 |  |  |  |  |  |  |
|   | Reply                                | from | 192.168.1.1: | bytes=32 | time<1ms | TTL=100 |  |  |  |  |  |  |
|   | Reply                                | from | 192.168.1.1: | bytes=32 | time=2ms | TTL=100 |  |  |  |  |  |  |
|   | Reply                                | from | 192.168.1.1: | bytes=32 | time=1ms | TTL=100 |  |  |  |  |  |  |
|   | Reply                                | from | 192.168.1.1: | bytes=32 | time=1ms | TTL=100 |  |  |  |  |  |  |
|   | Reply                                | from | 192.168.1.1: | bytes=32 | time<1ms | TTL=100 |  |  |  |  |  |  |
|   | Reply                                | from | 192.168.1.1: | bytes=32 | time=1ms | TTL=100 |  |  |  |  |  |  |
|   | Reply                                | from | 192.168.1.1: | bytes=32 | time=1ms | TTL=100 |  |  |  |  |  |  |
|   | Reply                                | from | 192.168.1.1: | bytes=32 | time=1ms | TTL=100 |  |  |  |  |  |  |
|   | Reply                                | from | 192.168.1.1: | bytes=32 | time=1ms | TTL=100 |  |  |  |  |  |  |
|   | Reply                                | from | 192.168.1.1: | bytes=32 | time=1ms | TTL=100 |  |  |  |  |  |  |
|   | Reply                                | from | 192.168.1.1: | bytes=32 | time=1ms | TTL=100 |  |  |  |  |  |  |
|   | Reply                                | from | 192.168.1.1: | bytes=32 | time<1ms | TTL=100 |  |  |  |  |  |  |

7. Choose firmware and click upload.

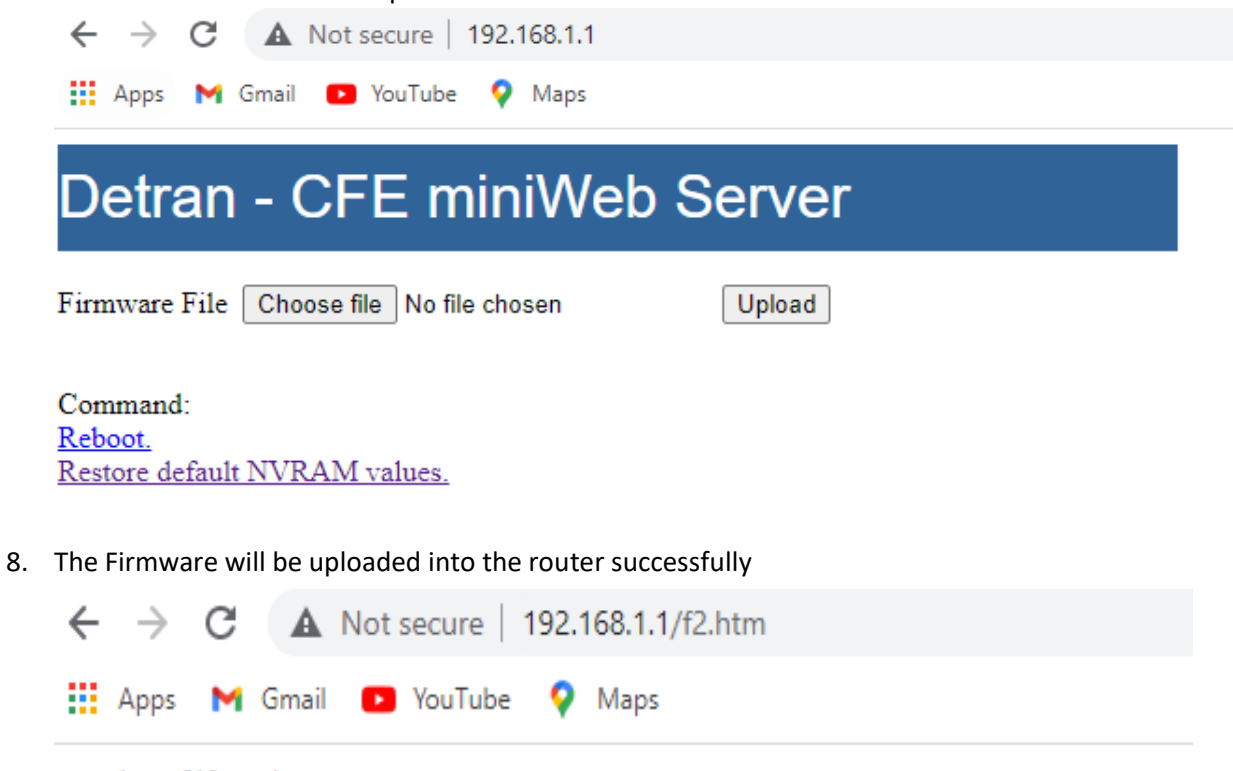

Receive file size=6762542

Upload completed. System is going to reboot. Please wait a few moments.

Continue

9. The router will upgrade firmware automatically. Please don't power off the router. The process will take few minutes/seconds.

| Reply | from | 192.168.1.1: | bytes=32 | time=1ms | TTL=64 |  |
|-------|------|--------------|----------|----------|--------|--|
| Reply | from | 192.168.1.1: | bytes=32 | time=2ms | TTL=64 |  |
| Reply | from | 192.168.1.1: | bytes=32 | time=1ms | TTL=64 |  |
| Reply | from | 192.168.1.1: | bytes=32 | time=1ms | TTL=64 |  |
| Reply | from | 192.168.1.1: | bytes=32 | time=1ms | TTL=64 |  |
| Reply | from | 192.168.1.1: | bytes=32 | time=1ms | TTL=64 |  |
| Reply | from | 192.168.1.1: | bytes=32 | time=1ms | TTL=64 |  |
| Reply | from | 192.168.1.1: | bytes=32 | time=1ms | TTL=64 |  |
| Reply | from | 192.168.1.1: | bytes=32 | time=2ms | TTL=64 |  |
| Reply | from | 192.168.1.1: | bytes=32 | time=1ms | TTL=64 |  |
| Reply | from | 192.168.1.1: | bytes=32 | time=1ms | TTL=64 |  |
| Reply | from | 192.168.1.1: | bytes=32 | time=2ms | TTL=64 |  |
| Reply | from | 192.168.1.1: | bytes=32 | time=1ms | TTL=64 |  |
| Reply | from | 192.168.1.1: | bytes=32 | time=1ms | TTL=64 |  |
| Reply | from | 192.168.1.1: | bytes=32 | time=1ms | TTL=64 |  |
| Reply | from | 192.168.1.1: | bytes=32 | time=1ms | TTL=64 |  |
| Reply | from | 192.168.1.1: | bytes=32 | time=1ms | TTL=64 |  |
| Reply | from | 192.168.1.1: | bytes=32 | time=1ms | TTL=64 |  |
| Reply | from | 192.168.1.1: | bytes=32 | time=1ms | TTL=64 |  |
| Reply | from | 192.168.1.1: | bytes=32 | time=1ms | TTL=64 |  |
| Reply | from | 192.168.1.1: | bytes=32 | time=1ms | TTL=64 |  |
| Reply | from | 192.168.1.1: | bytes=32 | time=1ms | TTL=64 |  |
| Reply | from | 192.168.1.1: | bytes=32 | time=2ms | TTL=64 |  |
| Reply | from | 192.168.1.1: | bytes=32 | time=1ms | TTL=64 |  |
| Reply | from | 192.168.1.1: | bytes=32 | time=1ms | TTL=64 |  |
| Reply | from | 192.168.1.1: | bytes=32 | time=1ms | TTL=64 |  |
| Reply | from | 192.168.1.1: | bytes=32 | time=1ms | TTL=64 |  |
| Reply | from | 192.168.1.1: | bytes=32 | time=1ms | TTL=64 |  |
| Reply | from | 192.168.1.1: | bytes=32 | time=1ms | TTL=64 |  |
|       |      |              |          |          |        |  |

Command Prompt - ping 192.168.1.1 -t